## How to receive notifications about the 3-9050 General Permit on the Environmental Notice Bulletin

- 1. Create an ENB account:
  - a. Add <u>ANR.ENBAdministrator@vermont.gov</u> to your safe sender list for incoming emails. All emails are sent from this address, and this will ensure you get all notifications.
  - b. Go to: https://enb.vermont.gov/
  - c. In the top right corner of the screen, click "REGISTER"

| NCY OF NATURAL RESOURCES - DEPAR                                                                                                    | TMENT OF ENVIRONMENTAL CONSERVATION<br>OTICE BULLETIN                                                                                                    |       |      |                   |                                                                      |        |           |             | REGI                                                       | STER LOG I |
|----------------------------------------------------------------------------------------------------|----------------------------------------------------------------------------------------------------|-------|------|-------------------|----------------------------------------------------------------------|--------|-----------|-------------|------------------------------------------------------------|------------|
|                                                                                                    | Ş                                                                                                    | Sea   | arc  | h tł              | ne ENB                                                               |        |           |             |                                                            |            |
| Activity Name                                                                                                    |                                                                                                    |       |      |                   | Permit #                                                             | Perm   | nit / Oth | er          |                                                            |            |
| ENB ID                                                                                                    |                                                                                                    |       |      |                   | Address                                                              | Stree  | et Addre  | ess         |                                                            | *          |
| Filter Activity Type(s)                                                                                                    |                                                                                                    | C     | 0    |                   | Filter Town(s)                                                       | *      | C         | 0           | Activity Status                                            |            |
| Air Quality and Climate Divi<br>Air Pollution Control Ma<br>Air Pollution Control Ma<br>Air Pollution Control Ma<br>Air Pollution Control Min<br>Air Pollution Control Min | sion Engineering Services<br>jor Source Construction / Subchapter X Operating Perm<br>jor Source Construction / Title V Operating Permit<br>jor Source Construction Permit<br>or Source Construction / Subchapter X Operating Perm<br>tor Source Construction / Title V Operating Permit | nit   |      | •                 | Addison<br>Addison<br>Bridport<br>Bristol<br>Cornwall<br>Ferrisburgh |        |           | •           | In Review Draft Decision / Comment Final Decision / Appeal | v          |
| Note that records displayed on EN                                                                                                    | B are for applications deemed administratively completes sured nermits older than 30 days.                                                                                                    | Searc | th ( | Clear<br>ary 1, 2 | • • • • • • • • • • • • • • • • • • •                                | on ENE | 3 for 30  | days follov | ving the final decision date. Please visit the             | e DEC      |
| ENB User Guide                                                                                                    |                                                                                                    |       |      |                   |                                                                      |        |           |             |                                                            |            |
| END FACE                                                                                                    |                                                                                                    |       |      |                   |                                                                      |        |           |             |                                                            |            |

- d. Enter: First Name, Last Name, Email, and create a password
  - i. Note the password requirement is at least 6 characters, but there are not other security restrictions for the password
- e. You will get a confirmation email for ENB
- f. Follow the link in the email to confirm your account
- 2. Log into ENB
  - a. In the top right corner of the screen, click "LOG IN"
  - b. Enter your email and password
  - c. Click "log-in"

## 3. Update your Subscriptions

a. In the top left corner of the screen, click "MY SUBSCRIPTION"

|                                                                                                    | Sea                                         | arch   | the EN                          | NВ                                                       |                        |  |  |
|----------------------------------------------------------------------------------------------------|---------------------------------------------|--------|---------------------------------|----------------------------------------------------------|------------------------|--|--|
| Activity Name                                                                                                    |                                             |        |                                 | Permit #                                                 | Permit / C             |  |  |
| ENB ID                                                                                                    |                                             |        |                                 |                                                          | Address Street Address |  |  |
| Filter Activity Type(s)                                                                                                    | C                                           | 0      | Filter To                       | wn(s)                                                    | ≁ ©                    |  |  |
| <ul> <li>Air Quality and Climate Division Engineering Services</li> <li>Air Pollution Control Major Source Construction / Subchapter X Opera</li> <li>Air Pollution Control Major Source Construction / Title V Operating Per</li> <li>Air Pollution Control Major Source Construction Permit</li> <li>Air Pollution Control Minor Source Construction / Subchapter X Opera</li> <li>Air Pollution Control Minor Source Construction / Subchapter X Opera</li> <li>Air Pollution Control Minor Source Construction / Title V Operating Per</li> </ul> | iting Permit<br>rmit<br>ting Permit<br>rmit | -<br>- | Addisc<br>Ad<br>Bri<br>Cc<br>Fe | on<br>Idison<br>Idport<br>istol<br>irrnwall<br>rrisburgh |                        |  |  |

- b. Click "Modify Alerts"
- Modify Alerts
- c. Click "Edit" for any Alert

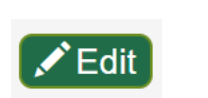

- 4. Enter 'Activity Types of Interest'
  - a. In the "Search activity" field enter "9050"
  - b. Click "Enter" on your keyboard to search
  - c. Check the box to the left of "General Permit 3-9050 For Operational Stormwater Discharges"
    - i. You do not have to select any towns, as this is a Statewide permit and all towns will be notified.
  - d. Click "Save"
    - i. This will bring you back to "My Subscriptions"

## My Subscription

## Activate Alert

To select your alerts, choose from a combination of the Activity Type and Geographic Location below. Each alert may contain one or more activity types. For the location you may select: one or more Towns/Counties; a Distance from a Point; or a specific Watershed. You must select at least one activity type and one location to receive the alert.

If you are interested in being notified about projects that may cover multiple locations/towns such as water systems or indirect discharges, be sure to select a large enough geographic area to capture those projects as the notification criteria will be the primary town listed on the application.

| Select Activity Types of Interest                                                                    |       |
|----------------------------------------------------------------------------------------------------|-------|
| 9050                                                                                                 | C (2) |
| Watershed Management Division Stormwater General Permit 3-9050 For Operational Stormwater Discharges |       |

- 5. After 5 PM, check your email
  - a. ENB notices come from <u>ANR.ENBAdministrator@vermont.gov</u> shortly after 5 PM daily.
    - i. If you don't see an email, this likely means the 9050 general permit has not been placed on public notice yet.
    - ii. If you would like to double check before 5pm or at anytime, go to <a href="https://enb.vermont.gov/">https://enb.vermont.gov/</a>
      - 1. In "Activity Name" or "Permit #" enter "9050"
      - 2. Click "Search"
      - 3. At the bottom of the page, look for Search Results
        - a. If it says, "No Records Available", the General Permit hasn't gone on public notice yet. You will be notified at 5 PM the day the notice starts.
        - b. If there is Draft 9050 Permit link, you must "Follow" the activity.
          - i. Click on the Draft 9050 Permit link.
          - ii. Under Public Notice Timeline Section click "Follow"
            - This will ensure you get all notifications along the way of the General Permit's issuance process.
    - iii. When you do receive the following email, you will need to "Follow" the activity, as described above.

You are receiving this message because you have subscribed to receive email notifications via the Vermont Agency of Natural Resources' Environmental Notice Bulletin (ENB). Below are environmental activities meeting your subscription criteria. To view the details of these activities or to modify your subscription, please log in to the <u>ENB</u>. If you've received alerts for new activities and would like to follow those step-by-step throughout the review process please be sure to select the follow button for the individual activity on the ENB. Regards, ENB Support Vermont Agency of Natural Resources

ຈ Follow